# Plataforma Digital CALISTA Guía rápida de acceso y navegación

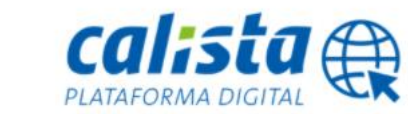

# ÍNDICE

1

| Apartado      |                                                                                                    | Página                                 |
|---------------|----------------------------------------------------------------------------------------------------|----------------------------------------|
| 1. Primer Acc | ceso.                                                                                                    | 2                                      |
| 2. Estructura | de la Plataforma Digital CALISTA.                                                                                                    | 4                                      |
| 2.1.          | Datos administración-Cambiar contraseña- Salir.                                                                                                    | 4                                      |
| 2.2.          | Portal Web.                                                                                                    | 6                                      |
|               | 2.2.1. Usuario con menos de 42 fincas en ista                                                                                                    | 6                                      |
|               | 2.2.2. Usuario con más de 42 fincas en ista.                                                                                                    | 6                                      |
| 2.3.          | Menú:                                                                                                    | 7                                      |
|               | a. Mis Datos.                                                                                                    | 7                                      |
|               | b. Mis Fincas.                                                                                                    | 8                                      |
|               | c. Mis Abonados.                                                                                                    | 8                                      |
|               | d. Reporte una incidencia.                                                                                                    | 8                                      |
|               | e. Soportes.                                                                                                    | 9                                      |
|               | f. Blog.                                                                                                    | 10                                     |
|               | g. Manual.                                                                                                    | 10                                     |
| 2.4.          | Funcionalidades para la gestión de una finca:                                                                                                    | 11                                     |
|               | <ul> <li>2.4.1. Abonados asociados:</li> <li>2.4.1.1. Datos</li> <li>2.4.2.2. Envío Postal</li> <li>2.4.2.3. Recibos</li> <li>2.4.2.4. Simulador de recibos.</li> <li>2.4.2.5. Equipos.</li> <li>2.4.2.6. Facilítenos una lectura.</li> </ul> | 11<br>12<br>13<br>13<br>13<br>14<br>14 |
|               | 2.4.2.7. Histórico de lecturas.                                                                                                    | 15                                     |
| 2.4.3         | 3. Recibos y listados.                                                                                                    | 16                                     |
| 2.4.4         | 4. Lecturas diarias de contadores.                                                                                                    | 18                                     |
| 2.4.          | 5. Informes.                                                                                                    | 19                                     |
| 2.4.          | 5. Reparta sus gastos de calefacción:                                                                                                    | 20                                     |

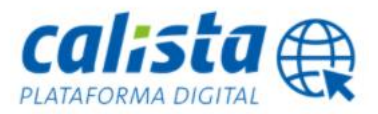

### 1. Primer acceso:

Para acceder a nuestra Plataforma Digital CALISTA tiene que entrar en <u>www.ista.es</u> apartado de Plataforma Digital CALISTA, soy un administrador.

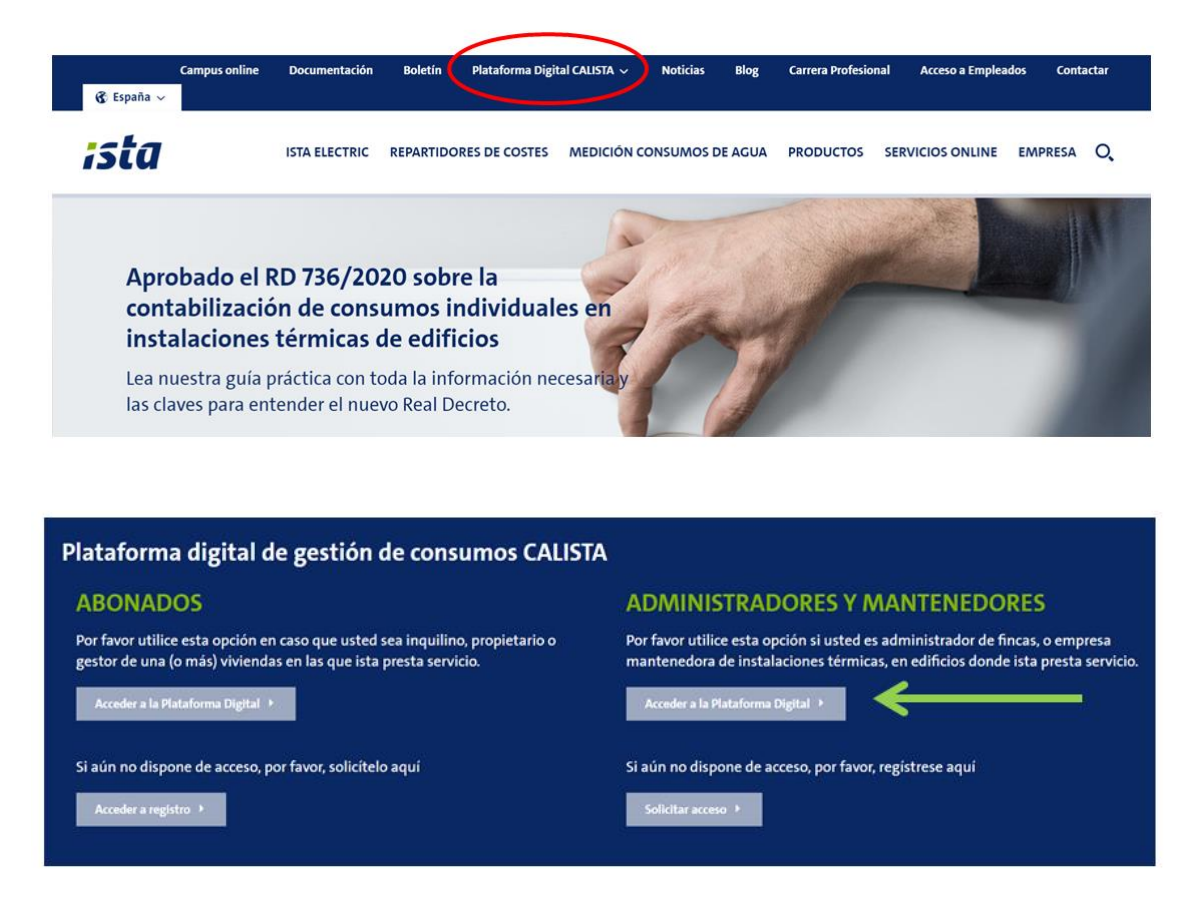

Una vez entre en este apartado, la página le solicitará su nombre de usuario y contraseña para acceder al servicio on-line.

| 🛔 Usuario    |           |          |
|--------------|-----------|----------|
| 🔒 Contraseña |           | <b>—</b> |
| Recordame    | Recuperar |          |
| ,            | Acceder   |          |
| R            | ogistrose |          |

En esta pantalla también encontrará las opciones

• Regístrese (para usuarios que aún no están registrados).

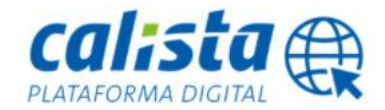

 Recuperar: Si en algún momento no recordara la contraseña en vigor para entrar a la Plataforma Digital CALISTA, siempre puede obtener una nueva contraseña en este apartado de la página.

|              | Summer Contraction |  |
|--------------|--------------------|--|
|              |                    |  |
| 🛔 Usuario    |                    |  |
| 🔒 Contraseña |                    |  |
| Recordarme   | Recuperar          |  |
| Acced        | er                 |  |
| Registr      | 050                |  |

Una vez pinche en "Recuperar" accederá al siguiente formulario en el que deberá rellenar los siguientes campos:

- E-mail: se refiere al correo que está vinculado con el registro de la Plataforma Digital CALISTA.

- Caracteres: debe incluir los caracteres que visualice en el recuadro.

| Por favor introduzca a continuación el email vinculado al registro para que podamos<br>enviarle su nueva contraseña por correo electrónico. |
|----------------------------------------------------------------------------------------------------|
| Si no la recibe por favor compruebe su buzón de correo no deseado.                                                                          |
| Email                                                                                                    |
| 8 Y que v                                                                                                    |
| Introduzca los caracteres que se ven arriba.                                                                                                |
| aceptar                                                                                                    |
| volver                                                                                                    |

En cuanto rellene los campos pinche en aceptar, entonces le llegará a ese correo electrónico una contraseña actualizada con la que podrá acceder a la Plataforma Digital CALISTA de ista.

En caso de que no recuerde el usuario asignado puede contactar con nuestro servicio de atención al cliente.

Encontrará nuestros datos de contacto en cualquier apartado de la página web, en la parte de abajo.

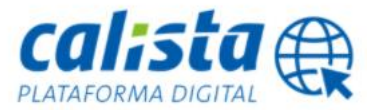

- Teléfono: 917 012 470 (pulsando opción 1 para administradores).
- Correo electrónico: administradores@ista.es

En caso de que necesite ayuda, podrá contactarnos en el teléfono 91 701 24 70 ó registrar su caso aquí

# 2. Estructura de la Plataforma Digital CALISTA:

Una vez acceda a la parte de administradores de la Plataforma Digital CALISTA de ista, la primera pantalla que visualizará será el buscador de fincas.

A continuación le detallamos consejos de utilización aplicables a cualquier apartado de la Plataforma Digital CALISTA:

- **Sie**mpre que usted vea este símbolo (1) al pasar por encima aparecerá una explicación de ayuda para uso y manejo de ese apartado de la página.

- En todos los buscadores de nuestra Plataforma Digital CALISTA puede utilizar el símbolo \* (asterisco) como comodín para cualquier búsqueda que desee realizar. Ejemplos:

- \*Tenerife devolverá los siguientes resultados: Tenerife, Santa Cruz de Tenerife.
- Muñoz\* devolverá los siguientes resultados: Muñoz García, Muñoz, Muñoz Rodriguez.

• \*San\* devolverla los siguientes resultados: Muñoz San Pedro, San Miguel, García San-

chez.

Blog

- Siempre que vea usted esta indicación

Exportar resultados a Excel 🗐

Podrá descargarse el listado que está visualizando en pantalla en Excel pinchando en el icono

- Siempre que vea usted el siguiente icono podrá descargarse el archivo correspondiente

a ese apartado (recibos,soportes, etc..)

| Mis datos                    | ¡ Cumpla con la normativa "orden ICT/155/2020" y cambie<br>sus contadores de agua con más de 12 años de antigüedad !                      | <b>e</b>           | ; Contrato con todo incluido (lec<br>envío de recibos , mantenin |
|------------------------------|----------------------------------------------------------------------------------------------------|--------------------|------------------------------------------------------------------|
| Mis fincas                   | Buscar fincas<br>Introduzca los datos que desea para realizar la búsqueda . Puede usar el símbolo * (asterísco) para búsqueda genéricas 🏮 |                    |                                                                  |
| Buscador<br>de<br>abonados   | ID finca ista                                                                                                    | C.P.               |                                                                  |
| ??                           | Tipo de vía<br>Seleccione V                                                                                                    | Provincia<br>Todas | ~                                                                |
| Reporte<br>una<br>Incidencia | Via                                                                                                    |                    |                                                                  |
| Mis<br>soportes              | Fincas<br>O EN SERVICIO EN ISTA O EN SITUACIÓN DE BAJA ® TODOS                                                                            |                    |                                                                  |
| ista                         | volver buscar                                                                                                    |                    |                                                                  |

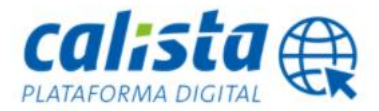

#### 2.1. Datos administración - Cambiar contraseña - Salir:

En la parte de arriba a la izquierda de la pantalla estarán visibles en cualquiera de los apartados de la propia Plataforma Digital CALISTA, las siguientes opciones:

- Nombre de la administración vinculada al nombre de usuario y contraseña.
- Opción de cambio de contraseña.
- Salir.

|            |                                                                                                    |           | v.1.105.0 - Nombre Administración   Cambiar contraseña  <br>19 de noviembre d | Salir<br>e 2020 |
|------------|----------------------------------------------------------------------------------------------------|-----------|-------------------------------------------------------------------------------|-----------------|
|            | j Cumpla con la normativa "orden ICT/155/2020" y cambie<br>sus contadores de agua con más de 12 años de antigüedad ! | <b>~</b>  | ; Duración de la batería 12 años !                                            |                 |
| Mis datos  | Listado                                                                                                    |           |                                                                               |                 |
|            | Seleccione una finca para ver el detalle<br>Mostrando 1 resultado .                                                  |           |                                                                               |                 |
| Mis fincas | ID finca ista Su código de finca                                                                                     | Dirección | Próxima lectura En servicio hast                                              | a               |

- Opción de cambio de contraseña: cuando usted pinche en este punto de la página web, le llevará a la siguiente pantalla en la que usted podrá modificar la contraseña de acceso siempre que lo necesite.

Accederá a la siguiente pantalla en la que tendrá que teclear los siguientes datos y clicar en enviar.

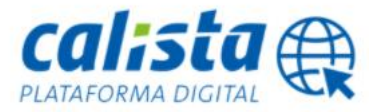

|            | ¡ Cumpla con la normativa "orden ICT/155/2020" y cambio<br>sus contadores de agua con más de 12 años de antigüeda |
|------------|----------------------------------------------------------------------------------------------------|
| Mis datos  | Acceso a la Oficina Virtual                                                                                       |
|            | Por favor, introduzca los siguientes datos                                                                        |
| Mis fincas | Contraseña actual                                                                                                 |
|            | (8 caracteres)                                                                                                    |
|            | Nueva contraseña(8 caracteres)                                                                                    |
| Buscador   |                                                                                                    |
| abonados   | Repetir nueva contraseña                                                                                          |
| ??         | enviar                                                                                                    |
| Reporte    |                                                                                                    |

6

#### 2.2 Portal Web:

Dependiendo de la cantidad de fincas que se gestionen con ista se visualizará como pantalla principal una de las siguientes opciones:

#### 2.2.1. Usuario con menos de 42 fincas en ista:

Accederá directamente al listado de las fincas que gestionemos desde ista.

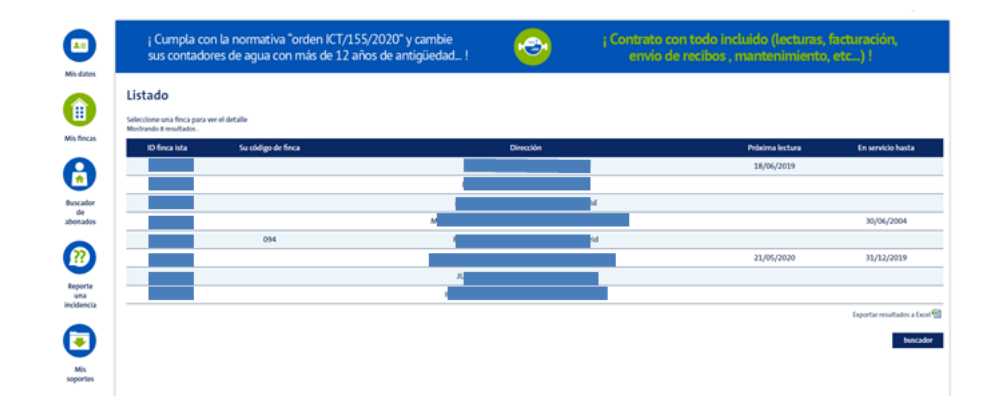

#### 2.2.2. Usuario con más de 42 fincas en ista:

Una vez realice su primer acceso a través de la Plataforma Digital CALISTA visualizará el siguiente buscador:

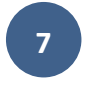

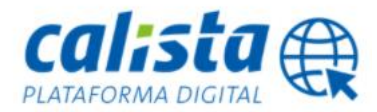

|                                                                                                    |           | V3.95.1 Nombre Administración Cambia |
|----------------------------------------------------------------------------------------------------|-----------|--------------------------------------|
| ; Cumpla con la normativa "orden ICT/155/2020" y cambie<br>sus contadores de agua con más de 12 años de antigüedad ! | 3         | ; SIN INVERSION INICIAL !            |
| Buscar fincas                                                                                                    |           |                                      |
| Introducta los datos que desea para malizar la bóxqueda Puede unar el símbolo " (esterisco) para bóxqueda generica   | . 0       |                                      |
| ID finca lista                                                                                                    |           |                                      |
| 1                                                                                                    | C.P       |                                      |
| Su código de finca                                                                                                   | Localidad |                                      |
| Tipo de via                                                                                                    | Provincia |                                      |
| Jeecone                                                                                                    | Todas     | ×                                    |
| Vis                                                                                                    |           |                                      |
| N*                                                                                                    |           |                                      |
| Fireas                                                                                                    |           |                                      |
| C EN SERVICIO EN 1874 C EN SITUACIÓN DE BAIA · 10005                                                                 |           |                                      |
|                                                                                                    |           |                                      |
| volver buncar                                                                                                    |           |                                      |

Para localizar cualquier finca poniendo la dirección que quiera buscar entre asteriscos (\*). Podrá hacer búsquedas por cualquiera de los campos que le aparecen en este buscador. Por ejemplo: si queremos acceder a todas las fincas de una zona, podremos localizar por código postal.

#### 2.3. Menú:

En la parte izquierda de la pantalla encontrará el menú de funcionalidades generales de su cuenta de la Plataforma Digital CALISTA.

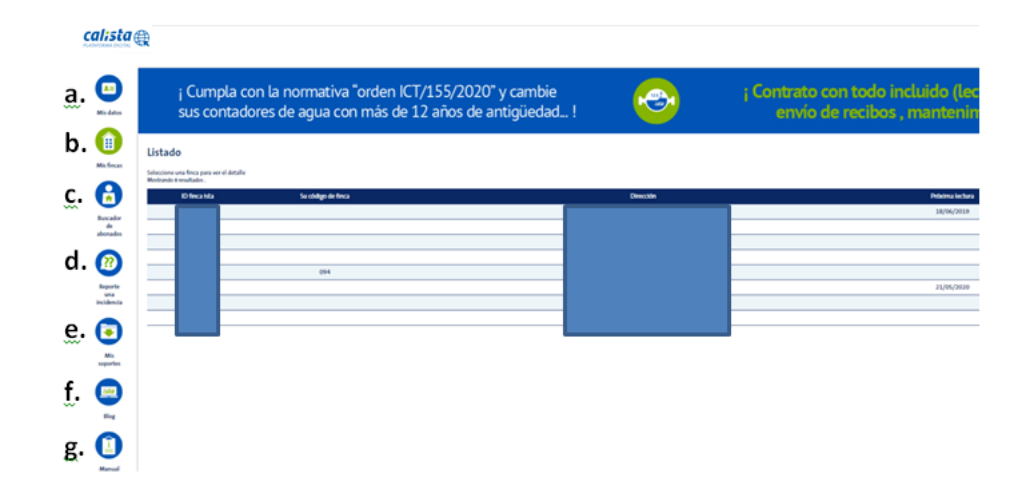

**a. Mis datos**: En este apartado podrá visualizar todos los datos de los que disponemos en ista de su administración.

Además nos puede solicitar cualquier cambio de dichos datos simplemente rellenando del formulario al que accederá si pincha en la palabra formulario que está en color verde en la parte de arriba.

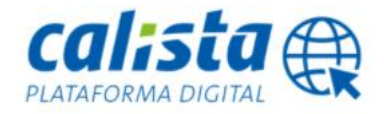

## 

| tos | i Cumpla<br>sus conta  | con la normativa "orden ICT/155/2020" y d<br>dores de agua con más de 12 años de anti | cambie<br>güedad ! | <b>3</b> |
|-----|------------------------|---------------------------------------------------------------------------------------|--------------------|----------|
|     | Datos genera           | ales                                                                                  |                    |          |
|     | Si deseara modificar o | cualquiera de estos datos solicítelo a través del siguiente formulario.               | $\leftarrow$       |          |
| as  | Nombre                 | Administración ista Test                                                              | Formulario         |          |
|     | DNI/CIF                |                                                                                       |                    |          |
|     | Id administrador       | 1970                                                                                  |                    |          |
|     | Dirección              | de la Albufera, 319, 4, 28031, Madrid-Madrid                                          |                    |          |
| or  | Teléfono               | 902090724                                                                             |                    |          |
| os  | Móvil                  |                                                                                       |                    |          |
|     | Email de registro 🕕    |                                                                                       |                    |          |
|     | Email de envío 🕕       |                                                                                       |                    |          |
|     | Empresa                |                                                                                       |                    |          |
|     | Web                    |                                                                                       |                    |          |
|     | volver                 |                                                                                       |                    |          |
|     |                        |                                                                                       |                    |          |

8

**b. Mis fincas:** Podrá localizar cualquier finca a través de la pestaña "Mis fincas" tecleando cualquiera de los datos que conozca de la dirección.

| ; Cumpla con la normativa "orden ICT/155/2020" y cambie<br>sus contadores de agua con más de 12 años de antigüedad !  | 3         | i SIN INVERSION INICIAL ! |
|----------------------------------------------------------------------------------------------------|-----------|---------------------------|
| uscar fincas                                                                                                    |           |                           |
| troduzra los datos que desea para realizar la básqueda .Puede unar el simbolio * (asternos) para búsqueda genericas 🌖 | 0         |                           |
| fincalista                                                                                                    |           |                           |
|                                                                                                    | CR        |                           |
| u ubăgo de finca                                                                                                    | Localidad |                           |
| so de via                                                                                                    | Provincia |                           |
| sectore V                                                                                                    | Today     | w.                        |
| far                                                                                                    |           |                           |
|                                                                                                    |           |                           |
|                                                                                                    |           |                           |
| EN SERVICIO EN ISTA 🔿 EN SITUACIÓN DE BAIA 🖷 70005                                                                    |           |                           |

**c. Mis abonados:** Podrá localizar cualquier abonado a través de este apartado. Encontrará un buscador similar al de "Mis Fincas" y con las mismas funcionalidades.

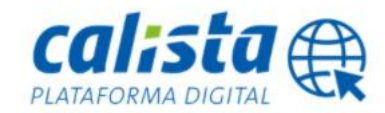

| calista (                  | Ð                                                                                                    | v1.99.1   19 Cambiar contraents<br>13 de jent                                                 |
|----------------------------|----------------------------------------------------------------------------------------------------|-----------------------------------------------------------------------------------------------|
| •                          | ¡ Cumpla con la normativa "orden ICT/155/2020" y cambie<br>sus contadores de agua con más de 12 años de antigüedad !                    | Contrato con todo incluído (lecturas, facturación,<br>envío de recibos, mantenimiento, etc) { |
| Mis datos                  | Buscar abonados<br>Introduca is datos que desea para nolitar la bioqueda. Puede usar el simbolo " (osterioce) para bioqueda geneticas 🧿 | ,                                                                                             |
| Mis fincas                 | Nº abonado                                                                                                    | Tipo de vía<br>Seleccone 💙                                                                    |
| Buscador<br>de<br>abonados | Su código de abonado<br>Nombre                                                                                                    | Via<br>N <sup>e</sup>                                                                         |
| Reporte<br>una             | Apellidos<br>Abronados                                                                                                    | CR                                                                                            |
| Incidencia                 |                                                                                                    | Localidad Provincia Totas v                                                                   |
| Mis<br>soportes            | bace                                                                                                    |                                                                                               |

**d. Reporte una incidencia:** En este apartado podrá enviarnos cualquier petición o consulta a través del siguiente formulario. Simplemente tendrá que rellenar los datos.

En el primer desplegable podrá escoger el tipo de incidencia con el que está relacionada su consulta o petición.

Si la incidencia estuviera relacionada con una finca (segundo desplegable) o abonado en concreto podrá escogerlo sin necesidad de teclear ningún dato. El desplegable de abonados aparecerá una vez seleccione la finca.

Los datos con asteriscos los tiene que rellenar de forma obligatoria para poder enviarnos cualquier incidencia.

| i Cumpla<br>sus conta              | con la normativa<br>dores de agua co         | i "orden ICT/155/<br>in más de 12 año      | 2020" y cambie<br>os de antigüedad.          | ! 👻                       |  |
|------------------------------------|----------------------------------------------|--------------------------------------------|----------------------------------------------|---------------------------|--|
| Ais incidencias                    |                                              |                                            |                                              |                           |  |
| uede utilizar este formulario para | sportarnos cualquier tipo de petición, tanto | o a nivel de fincas como de abonados. Para | ello, por favor seleccione en los desplegabl | ies los datos necesarios. |  |
| Nombra pontanto (*)                |                                              |                                            |                                              |                           |  |
| and a constant ( )                 |                                              |                                            |                                              |                           |  |
| Teléfono contacto (*)              |                                              |                                            |                                              |                           |  |
| Email contacto                     |                                              |                                            |                                              |                           |  |
| Ipo Incidencia (*)                 | 1                                            | _                                          |                                              |                           |  |
| inca                               |                                              |                                            |                                              |                           |  |
| fr                                 |                                              |                                            |                                              |                           |  |
| Seleccione abonado (opcional)      | ~ <b>~</b>                                   |                                            |                                              |                           |  |
| escripción (*)                     |                                              |                                            |                                              |                           |  |
|                                    |                                              |                                            |                                              |                           |  |
|                                    |                                              |                                            |                                              |                           |  |
| ) Recibir copta de la Incidencia e | n mi correo                                  |                                            |                                              |                           |  |
|                                    |                                              |                                            |                                              |                           |  |

e. Soportes: Este apartado está subdividido en dos partes:

- **Pantalla inicial:** En la primera pantalla de este apartado podrá acceder a los soportes del periodo en curso o que no se hayan descargado aún.

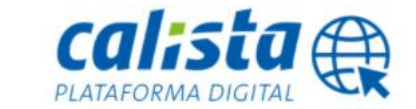

Si hubiera algún soporte pendiente aparecerá el siguiente icono que encontrará debajo del apartado "Descargar" y pinchando encima podrá acceder a los ficheros.

10

Pinchando en el recuadro blanco a la izquierda de la descripción y clicando en la pestaña archivar, el soporte pasará a la pantalla de "Histórico".

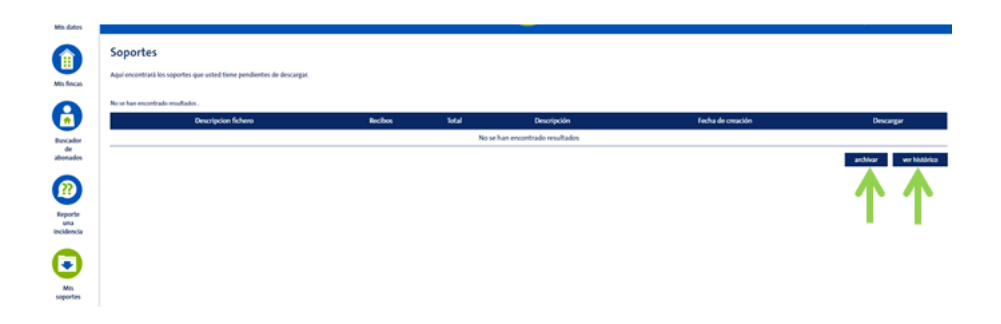

- **Histórico:** Cuándo pinche en la pestaña "ver histórico" podrá acceder al histórico de todos los soportes archivados.

Encontrará un buscador con rango de fechas para facilitarle las búsquedas de archivos antiuos. Tendrá que incluir el periodo de fechas y pinchar en buscar.

Si quisiera visualizar la pantalla anterior, tendrá que clicar en "ver pendientes".

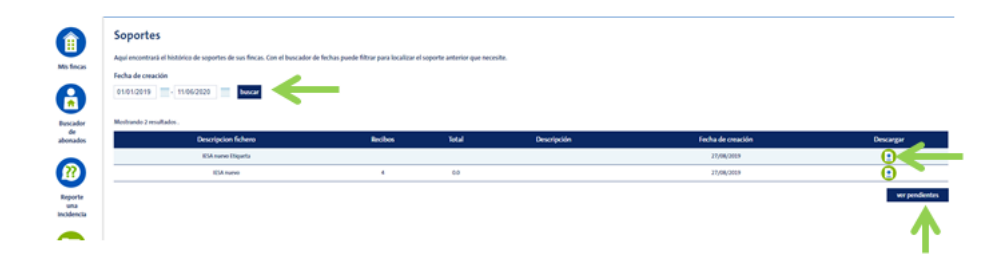

- f. Blog: Al pinchar en este punto le llevará al blog de noticias de nuestra página web.
- g. Manual: en este apartado podrán descargarse este mismo manual.

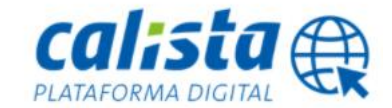

#### 2.4. Funcionalidades para la gestión de una finca:

Una vez localice a través del buscador de fincas, la Comunidad de Propietarios sobre la que desee trabajar o consultar, debe pinchar encima del id de finca.

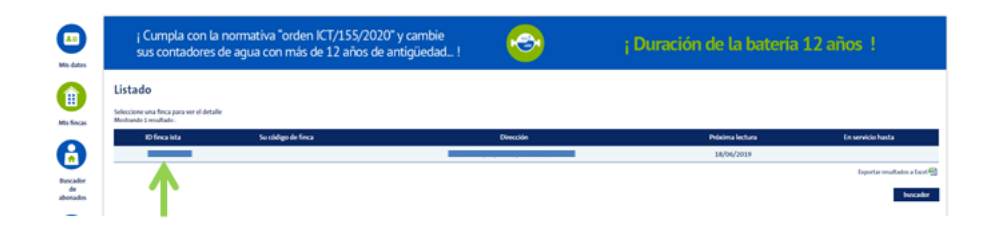

Podrá comprobar que cambia la pantalla y accederá a diferentes opciones de gestión para trabajar sobre la finca concreta que haya seleccionado.

En el recuadro verde que ve en la imagen que tiene más abajo, encontrará siempre visible, la dirección de la finca con la que esté trabajando.

En ese desplegable podrá escoger cualquiera de las fincas relacionadas con la búsqueda anterior que haya realizado, sin tener que volver al buscador.

|   | Detalle finca<br>Finca<br>Dirección              |                                    |                          | <b>v</b>                          |        |                    |             |
|---|--------------------------------------------------|------------------------------------|--------------------------|-----------------------------------|--------|--------------------|-------------|
| ľ | Abonados asociados 1<br>Mostrando 5 resultados . | Recibos y listados Lecturas diaria | s de contadores Informes | Reparta sus gastos de calefacción |        |                    |             |
|   | Nº abonado                                       | Su código de abonado               | Escalera Piso            | Letra                             | Nombre | Apellidos          | Baja        |
|   |                                                  |                                    | BAJO                     | GARAJE IZQ                        |        |                    |             |
|   |                                                  |                                    | 2                        |                                   |        |                    |             |
|   |                                                  |                                    | 3                        |                                   |        |                    |             |
|   |                                                  |                                    | 4                        |                                   |        |                    |             |
|   |                                                  |                                    | 10                       |                                   |        |                    |             |
|   |                                                  |                                    |                          |                                   |        | Exportar resultado | s a Excel 🗐 |
|   |                                                  |                                    |                          |                                   |        |                    | volver      |

**2.4.1 Abonados asociados:** En este punto podrá visualizar el listado de viviendas o locales que componen la finca.

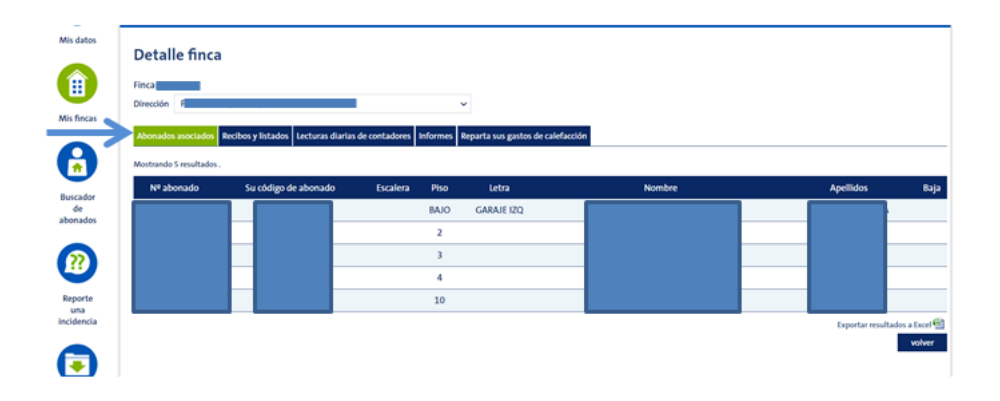

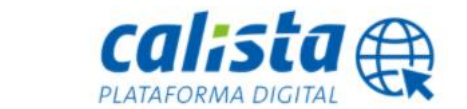

Si pincha encima del número de abonado, cambiará la pantalla y podrá acceder a las diferentes opciones de gestión sobre una vivienda concreta.

Al igual que en el menú de la finca, una vez acceda a la vivienda, tendrá siempre visible, en la parte de arriba de la pantalla, los datos de dicho abonado.

El desplegable de "Finca" mantiene el mismo comportamiento que en puntos anteriores.

En el desplegable "Abonados" encontrará el listado de viviendas que componen la comunidad, podrá escoger una u otra sin necesidad de hacer nuevas búsquedas.

| All dates      | ¡ Cumpla con la normativa<br>sus contadores de agua co | a "orden ICT/155/2020" y cambi<br>on más de 12 años de antigüeda | e 📀      | ; Duración de la batería 12 años ! |
|----------------|--------------------------------------------------------|------------------------------------------------------------------|----------|------------------------------------|
|                | Detalle abonado                                        |                                                                  |          |                                    |
| Mis fincas     | Finca                                                  |                                                                  | <b></b>  |                                    |
| 6              | Abonado                                                |                                                                  |          |                                    |
| Buscador<br>de | Dates Envio postal Recibos Simulador de rec            | ibos Equipos Facilitenos una lectura Histórico de                | lecturus |                                    |
| abonados       | Nombre                                                 |                                                                  |          |                                    |
|                |                                                        | Escalera                                                         | Entid    | Iban                               |
| <b>U</b>       | Apellidos                                              | Piso                                                             |          | Mandato                            |
| Reporte        | A                                                      | BAJO                                                             | Subur    | 000314159261-001                   |
| incidencia     |                                                        | Letra                                                            |          | Su código de abonado               |
|                | NF                                                     | GARAJE IZQ                                                       | DC       | 4455                               |
| •              |                                                        |                                                                  |          |                                    |
| Mis            | Teléfono 1                                             | Nº habitar                                                       | Cuenta   | Código de enlace con Op            |
| soportes       |                                                        |                                                                  |          |                                    |
|                | Teléfono 2                                             |                                                                  | Titular  |                                    |
|                |                                                        |                                                                  |          |                                    |
| Blog           | Email                                                  |                                                                  |          |                                    |

**2.4.1.1. Datos:** en esta pantalla podrá cambiar cualquier dato de la vivienda, en los campos que tienen "Nombre", "Apellidos", "NIF", etc... Sólo tendrá que sobrescribir la información existente y pinchar en "guardar".

En cuanto a los cambios relacionados con los códigos de cuenta bancaria, hay que añadir un número más en el apartado "Mandato" cada vez que se modifique este dato.

#### Ejemplo: En el abonado que ve en la imagen más abajo:

- Mandato actual: 0000XXXX750-001
- Una vez cambiemos la cuenta habría que reflejar: 0000XXXX750-002 (y así sucesivamente).

| Mis datos                  | Detalle abonado                             |                                            |                            |                          |
|----------------------------|---------------------------------------------|--------------------------------------------|----------------------------|--------------------------|
|                            | Finca                                       | id                                         |                            |                          |
| Mis fincas                 | Abonado                                     |                                            | <u> </u>                   |                          |
|                            | Datos Envío postal Recibos Simulad          | for de recibos Equipos Facilitenos una lec | tura Histórico de lecturas |                          |
| Buscador<br>de<br>abonados | Abonado actualizado correctamente<br>Nombre |                                            |                            |                          |
|                            |                                             | Escalera                                   | Entid                      | Iban                     |
| <b>.</b>                   | Apellidos                                   | Piso                                       |                            | Mandato                  |
| Reporte                    |                                             | BAJO                                       | Sucuri                     | 000314159261-001         |
| una<br>incidencia          |                                             | Letra                                      |                            | Su código de abonado     |
|                            | NIF                                         | GARAJE IZQ                                 | DC                         |                          |
|                            |                                             |                                            |                            |                          |
| •                          | Teléfono 1                                  | Nº habitan                                 | Cuenta                     | Código de enlace con Opi |
| Mis<br>soportes            |                                             |                                            |                            |                          |
| _                          | Teléfono 2                                  |                                            | Titular                    |                          |

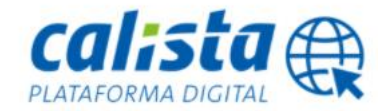

**2.4.1.2. Envío Postal:** Aquí se refleja una dirección alternativa a la de lectura para el envío de los recibos en papel.

Si la finca no tiene contratado el servicio de envío personalizado o buzoneo, esta dirección será sólo informativa.

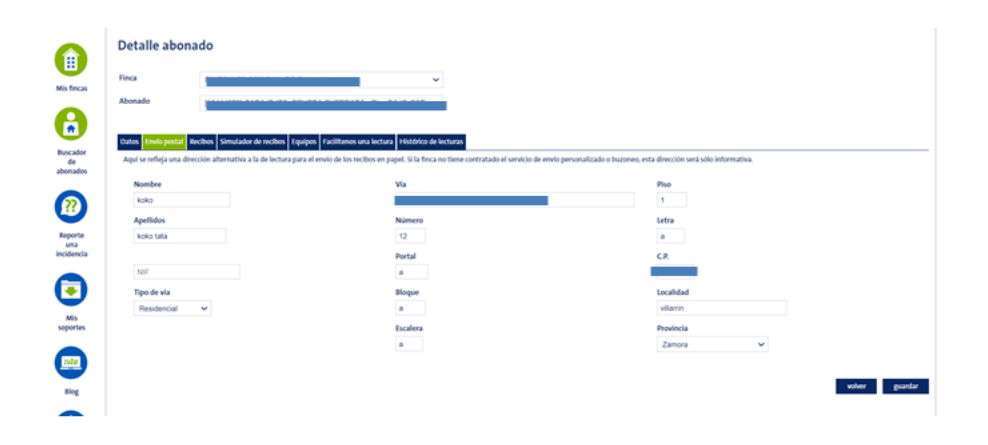

**2.4.1.3. Recibos:** En este apartado podrá descargar cualquier recibo que se haya emitido desde ista para la vivienda concreta.

Sólo tendrá que clicar en el icono del Recibo que verá en la columna denominada "Descargar" para acceder a su recibo en formato "Pdf".

| i Cumpla con la<br>sus contadores d                  | normativa "orden ICT/155/2020" y cambie<br>e agua con más de 12 años de antigüedad !                                                                                                    | j Duraci                                                                  | ón de la batería 12 años !                                                                             |   |
|------------------------------------------------------|----------------------------------------------------------------------------------------------------|---------------------------------------------------------------------------|----------------------------------------------------------------------------------------------------|---|
| Detalle abonado                                      |                                                                                                    |                                                                           |                                                                                                    |   |
| Finca                                                | v                                                                                                    |                                                                           |                                                                                                    |   |
| Abonado                                              | ₩ ¥                                                                                                    |                                                                           |                                                                                                    |   |
| Dates (nylo postal decibes S                         | multidar de surflees - Enclineers une lactures - Militades de lactures                                                                                                    |                                                                           |                                                                                                    |   |
|                                                      | independent independent and sectored interesting                                                                                                    |                                                                           |                                                                                                    |   |
| Mostrando resultados del 1 al 10 de o                | n total de 75.                                                                                                    |                                                                           |                                                                                                    | _ |
| Mostrando resultados del 1 al 10 de o<br>1 2 3 4 >>> | natad er rökon yapan kannan an rökara er rökara er bölara er hökara er hökara e                                                                                                    | Τρο εφύρο                                                                 | Descargar                                                                                              |   |
| Mostrando resultados del 1 al 10 de s<br>1 2 3 4 >>> | nstal de 75.<br>Fecha lectora<br>23/04/2019                                                                                                    | Tipo equipo<br>Agua fria                                                  | Descargar                                                                                              |   |
| Meetrando resultados del 1 al 10 de s<br>1 2 3 4 >>> | e una de 25.<br>fecha lectura<br>23,004,0009<br>18,002,0009                                                                                                    | Tpo equipo<br>Agua fria<br>Agua fria                                      | Creasgur<br>©                                                                                          |   |
| Mistando resultados del 1 al 10 de e<br>1 2 3 4 3 50 | Nota de 15.<br>Febra lectura<br>21/04/2019<br>31/02/2019<br>31/02/2018                                                                                                    | Tipa ngulga<br>Agus fila<br>Agus fila<br>Agus fila                        | Decager<br>C<br>C<br>C<br>C<br>C<br>C                                                                  |   |
| Mustando resultados del 1 al 10 de e                 | Note do 75<br>Fesha loctura<br>23/04/2015<br>14/02/2019<br>14/12/2018<br>25/12/2018                                                                                                    | Tga ngulga<br>Agus fila<br>Agus fila<br>Agus fila<br>Agus fila            | Descente<br>C<br>C<br>C<br>C                                                                           |   |
| Mustando resultados del 1 al 10 de s                 | And do 75.                                                                                                    | Nya kuyén<br>Agus Kis<br>Agus Kis<br>Agus Kis<br>Agus Kis                 | Deskeys<br>C<br>C<br>C<br>C<br>C<br>C<br>C                                                             |   |
| Mentando resultados de 1 al 10 de c                  | Kenda Ketua     Kenda Ketua     Ketua     Ketua | Kyangipu<br>Agus fila<br>Agus fila<br>Agus fila<br>Agus fila<br>Agus fila | Decorge<br>C<br>C<br>C<br>C<br>C<br>C<br>C<br>C<br>C<br>C<br>C<br>C<br>C<br>C<br>C<br>C<br>C<br>C<br>C |   |

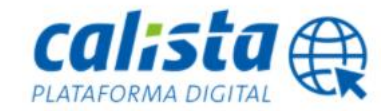

**2.4.1.4. Simulador de recibos:** En este apartado podrá calcular el importe del gasto actual en Euros desde la última liquidación.

Para ello solo tiene que introducir la lectura del contador en las casillas correspondientes. Por favor tenga en cuenta que los decimales no son necesarios, por lo que solo debe de introducir los números que vea en color negro en el contador.

Le puede ser muy útil para simular el consumo de una vivienda entre periodos de facturación.

| j Cumpla con la n<br>sus contadores de                                                                                           | ormativa "orden ICT/155/2020" y cambie<br>e agua con más de 12 años de antigüedad !                                                                                                    | <b>e</b>                            | ; Contrato con todo incluid<br>envio de recibos , man | o (lecturas, facturación,<br>tenimiento, etc) ! |
|----------------------------------------------------------------------------------------------------|----------------------------------------------------------------------------------------------------|-------------------------------------|-------------------------------------------------------|-------------------------------------------------|
| Detalle abonado                                                                                                    |                                                                                                    |                                     |                                                       |                                                 |
| finca                                                                                                    | ~                                                                                                    |                                     |                                                       |                                                 |
| Abonado [1]                                                                                                    | , <b>v</b>                                                                                                    |                                     |                                                       |                                                 |
| Datas Envis postal Recibos Control de la calcular el<br>que solo debe de introducir los nú<br>Le puede ser muy útil para simular | nulador de recibes (puipes facilitanos una lectura) Histófico de lecturas<br>importe del ganto actual en trans dende la última liguidación. Para ello solo tiene<br>menos que vua en color negro en el contados.<br>r el consumo de una uhienda entre periodos de facturación. | e que introducir la lectura del con | tador en las casillas correspondientes. Por favor tem | ga en cuenta que los decimales no son necesar   |
|                                                                                                    | Contador                                                                                                    |                                     | Próxima lectura inicial                               | Lectura                                         |
| Nº sene                                                                                                    | Amon firin in-Residential                                                                                                    |                                     | 3193                                                  |                                                 |
| Nº sene .                                                                                                    | Agua fria individual                                                                                                    |                                     | 3193                                                  |                                                 |
| N <sup>e</sup> serie                                                                                                    | Agua fría individual                                                                                                    |                                     | 3193                                                  | volver                                          |

**2.4.1.5. Equipos:** En esta pantalla podrá visualizar el listado de todos los equipos instalados en la vivienda.

| Sus contationes            | de agua con más de 12 a                | nos de antiguedad !                   |                          |               |
|----------------------------|----------------------------------------|---------------------------------------|--------------------------|---------------|
| Detalle abonado            |                                        |                                       |                          |               |
| Finca                      |                                        | v                                     |                          |               |
| Abonado                    |                                        | ~                                     |                          |               |
| Datos Envío postal Recibos | Simulador de recibos Equipos Faciliter | nos una lectura Histórico de lecturas |                          |               |
| ld equipo                  | N* serie                               | Tipe                                  | equipo                   | Ubicación     |
|                            |                                        | Radio Distribuidor d                  | le Costes de Calefacción | 1-pasillo F   |
|                            |                                        | Radio Distribuidor d                  | le Costes de Calefacción | 2-dormitorio  |
|                            |                                        | Radio Distribuidor d                  | le Costes de Calefacción | 3baño B       |
|                            |                                        | Radio Distribuidor d                  | le Costes de Calefacción | 4-dormitorio  |
|                            |                                        | Radio Distribuidor d                  | le Costes de Calefacción | 5-corredor E  |
|                            |                                        | Radio Distribuidor d                  | le Costes de Calefacción | 6-cornedor E2 |
|                            |                                        | Radio                                 | agua fria                |               |
|                            |                                        |                                       | no objete                |               |

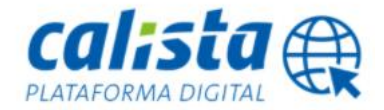

**2.4.1.6. Facilítenos una lectura:** En este apartado podrá facilitar la lectura de sus contadores de agua y energía, sólo tendrá que teclearla en el campo "Lectura" y pinchar en "guardar" que encontrará abajo a la derecha de la pantalla.

En el desplegable "Seleccione equipo" podrá escoger cualquiera de los equipos instalados en la vivienda.

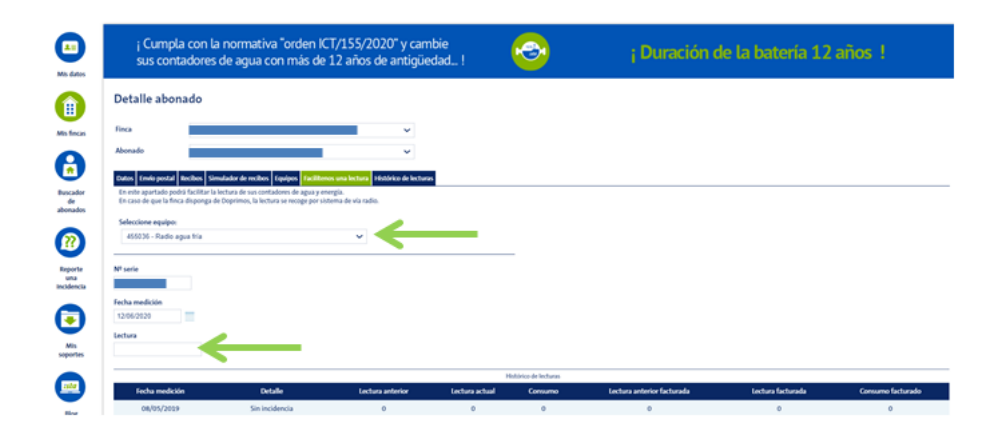

**2.4.1.7. Histórico de lecturas:** En este punto visualizará el histórico de lecturas de cualquier equipo de la vivienda.

En el desplegable "Seleccione equipo" podrá escoger el contador a consultar (sea agua o calefacción) instalado en la vivienda que desee consultar.

| j Cumpi<br>sus con   | a con la normativa "orden<br>tadores de agua con más d | ICT/155/2020" y ca<br>le 12 años de antigi | imbie<br>üedad !      | <b>@</b>     | ; SIN INVI                 | ERSION INICIAL    | .1                |
|----------------------|--------------------------------------------------------|--------------------------------------------|-----------------------|--------------|----------------------------|-------------------|-------------------|
| Detalle a            | oonado                                                 |                                            |                       |              |                            |                   |                   |
| Finca                |                                                        |                                            | ~                     | $\leftarrow$ | _                          |                   |                   |
| Abonado              |                                                        |                                            | ~ <                   |              | _                          |                   |                   |
| Datos Envío po       | stal Recibos Simulador de recibos Eq                   | uipos Facilitenos una lectur               | Histórico de lecturas |              |                            |                   |                   |
| Seleccione equ       | ipo:                                                   |                                            | 4                     |              |                            |                   |                   |
| Mostrando resulta    | fos del 1 al 10 de un total de: 31.                    |                                            |                       |              |                            |                   |                   |
| 1 2 3 4 >>><br>Fecha | Detalle                                                | Lectura anterior                           | Lectura actual        | Consumo      | Lectura anterior facturada | Lectura facturada | Consumo facturado |
| 08/05/2019           | Sin incidencia                                         | 0                                          | 0                     | 0            | 0                          | 0                 | 0                 |
| 10/04/2019           | Sin incidencia                                         | 0                                          | 0                     | 0            | 0                          | 0                 | 0                 |
| 13/02/2019           | Sin incidencia                                         | 0                                          | 0                     | 0            | 0                          | 0                 | 0                 |
| 12/12/2018           | Sin incidencia                                         | 0                                          | 0                     | 0            | 0                          | 0                 | 0                 |
| 01/10/2018           | Arranque automático                                    | 0                                          | 0                     | 0            | 0                          | 0                 | 0                 |
| 16.045.0303.0        | Cin Incidencia                                         |                                            |                       |              | •                          | 0                 |                   |

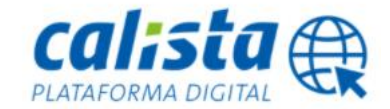

**2.4.2. Recibos y listados:** En este apartado podrá obtener un duplicado de los recibos y listados que necesite, en formato "Pdf", tal y como se envían desde ista en el momento que se factura.

Al igual que en apartados anteriores, al tener ya seleccionada la finca, no tendrá que hacer ninguna búsqueda de la comunidad que quiere solicitar. Sólo tendrá que escoger el rango de fechas de las liquidaciones que necesite y el tipo de facturación.

| A B<br>Mis dates          | j Cumpla con la normativa "orden ICT/155/2020" y cambie<br>sus contadores de agua con más de 12 años de antigüedad !                                                                                                    | <b>e</b> | ; Duración de la batería 12 años ! |
|---------------------------|----------------------------------------------------------------------------------------------------|----------|------------------------------------|
| (ii)<br>Mis fincas        | Detalle finca Finca 2134 Finca 2134 Fince 2134 Final Part of the Part of the P |          |                                    |
| Buscador<br>de<br>aboudes | Rocadas pucciales <mark>incluios plocales</mark> incluent discla de contadores informes Bigenta sus public de calidación<br>Puede suar el simbol * (obtenico) pue bioqueda preficas<br>Abonado                                                                                                    |          |                                    |
| Reports                   | Selectione  Fecha ensión Fecha de lectura Fecha de lectura                                                                                                    |          |                                    |
| incidencia                | Nombre abonado                                                                                                    |          |                                    |
| soportes                  | _quenza sionano<br>(Adver reclear quies exemular?<br>○ Solos correvensos ○ Acuar γο tenesca ● tocos<br>Nocar with                                                                                                    |          |                                    |

Si desea un histórico de recibos de una vivienda en concreto, puede utilizar el desplegable "Abonados" dónde localizará cada una de las viviendas que componen la finca para seleccionarla.

Una vez haya rellenado todos los datos de la liquidación que desee o necesite consultar, debe pinchar en "buscar".

|                                                                                    | <b>-</b>                                |                                   |  |
|------------------------------------------------------------------------------------|-----------------------------------------|-----------------------------------|--|
| Detalle finca                                                                      |                                         |                                   |  |
| Finca: 2134<br>Dirección                                                           | D-Madrid                                | ·>                                |  |
| Abonados asociados Recibos y listado<br>Puede usar el símbolo * (asterisco) para l | Lecturas diarias de contadores Informes | teparta sus gastos de calefacción |  |
| Abonado<br>[1344                                                                   | er 🗸                                    | _                                 |  |
| Fecha emisión<br>12/05/2020 - 12/06/2020                                           |                                         |                                   |  |
| Fecha de lectura                                                                   | ]=                                      |                                   |  |
| Nombre abonado                                                                     |                                         |                                   |  |
| Apellidos abonado                                                                  |                                         |                                   |  |

#### calista 🌐

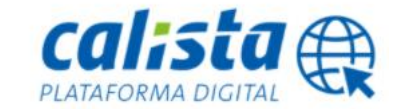

Cuándo realice esta acción, le llevará a la siguiente pantalla donde podrá visualizar una tabla resumen de la selección que ha realizado. Si esta selección refleja los datos que necesita, debe pinchar en "duplicar".

17

|                                          | de agua con más de 1.                    | 2 años de antigüedad !                               |                                                  | envio de recibos , m | antenimiento, etc                | -)! |
|------------------------------------------|------------------------------------------|------------------------------------------------------|--------------------------------------------------|----------------------|----------------------------------|-----|
| Detalle finca                            |                                          |                                                      |                                                  |                      |                                  |     |
| Finca: 2                                 |                                          |                                                      |                                                  |                      |                                  |     |
| Dirección                                |                                          | ~                                                    |                                                  |                      |                                  |     |
| Abonados asociados <b>Becibos y inta</b> | idos Lecturas diarias de contadores Info | rmes Reporta sus gastos de calefacción               |                                                  |                      |                                  |     |
| Mostrando 10 resultados -                | MP alcounds                              | factor latter                                        | The sector                                       | Maineda              | increte.                         |     |
|                                          |                                          | 21/04/2019                                           | Agua fria                                        | 21                   | 21,38                            |     |
| _                                        |                                          | 21/04/2029                                           | Agua fria                                        | ø                    | 99,17                            |     |
|                                          |                                          | 23/04/2019                                           | Agua fria                                        | 29                   | 69,12                            |     |
|                                          |                                          | 23/04/2019                                           | Agua fria                                        | μ                    | 91,58                            |     |
|                                          |                                          | 23/04/2019                                           | Agua fria                                        | BAJO-GARAJE (20)     | 22,32                            |     |
|                                          |                                          |                                                      |                                                  |                      |                                  |     |
|                                          |                                          | 18/02/2019                                           | Agua fria                                        | 28                   | 20,80                            |     |
|                                          |                                          | 18/02/2019<br>18/02/2019                             | Agua fria<br>Agua fria                           | 28                   | 20,80                            |     |
|                                          |                                          | 18/02/2019<br>18/02/2019<br>18/02/2019               | Agua fria<br>Agua fria<br>Agua fria              | 21<br>21             | 20,80<br>37,65<br>58,24          |     |
|                                          |                                          | 18/02/2019<br>18/02/2019<br>18/02/2019<br>18/02/2019 | Agua fila<br>Agua fila<br>Agua fila<br>Agua fila | 28<br>48<br>38<br>38 | 20,80<br>37,45<br>58,24<br>20,80 |     |

Una vez haga clic en "duplicar" accederá a otro campo donde podrá escoger si lo que necesita son los "listados cobratorios" o recibos. Deberá marcar el recuadro en blanco que hay justo delante del tipo de documento que quiera recibir.

Le llegará un correo electrónico con la selección adjunta a la dirección de e-mail que esté vinculada al registro.

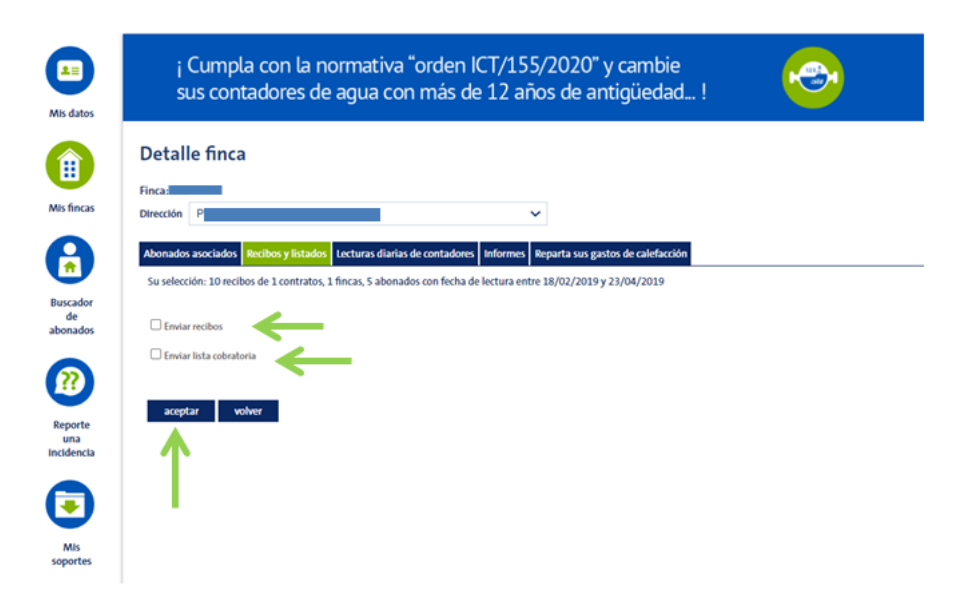

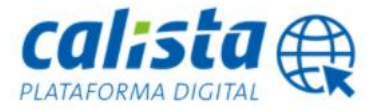

Una vez pinche en aceptar le cambiará la pantalla y le aparecerá en la parte de arriba un mensaje confirmándole la dirección de correo electrónico a la que se le enviará la selección solicitada en pdf.

| AII datos                    | i Cumpla con la normativa "orden ICT/155/2020" y cambie<br>sus contadores de agua con más de 12 años de antigüedad !                                                        |
|------------------------------|----------------------------------------------------------------------------------------------------|
| (iii)<br>Mis fincas          | Detalle finca                                                                                                    |
| Buscador<br>de<br>abonados   | Abonados asociados     Recibos y listados     Lecturas diarias de contadores     Informes     Reparta sus gastos de calefacción       En unos minutos recibirá en la cuenta |
| Reporte<br>una<br>incidencia | Criviar lista cobratoria                                                                                                    |
| MIs                          |                                                                                                    |

**2.4.3. Lecturas diarias de contadores:** En este apartado de la página podrá acceder a las lecturas diarias de los contadores vía radio que tenga instalados la Comunidad de Propietarios sobre la que esté trabajando.

Tendrá que incluir el rango de fechas que desee consultar y el tipo de equipo sobre el que desee visualizar las lecturas y pinchar en buscar.

| ¡ Cumpla con la normativa "orden ICT/155/2020<br>sus contadores de agua con más de 12 años de a | D" y cambie antigüedad !    |
|-------------------------------------------------------------------------------------------------|-----------------------------|
| Detalle finca                                                                                   |                             |
| Finca: 2                                                                                        |                             |
| Abonados asociados Recibos y listados Lecturas diarias de contadores Informes Reparta sus       | s gastos de calefacción     |
| 20ué equipos quiere consultar?<br>12/05/2020 - 12/06/2020                                       |                             |
| ¿Qué equipos quiere consultar?<br>Sólo DOPRIMOS O AGUA Y/O ENERCÍA O TODOS                      |                             |
| buscar                                                                                          |                             |
| No se han encontrado resultados .                                                               |                             |
| Piso                                                                                            | N <sup>e</sup> serie        |
|                                                                                                 | No se han encontrado result |
|                                                                                                 |                             |
|                                                                                                 |                             |
|                                                                                                 |                             |
|                                                                                                 |                             |
|                                                                                                 |                             |

18

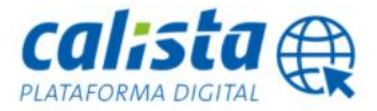

Una vez pinche en buscar, le aparecerán los datos diarios de la selección de lecturas realizada.

| etalle finc                                                                                                    | a                                                                  |                                                                    |                                                   |                                                     |                                     |                             |                                    |                              |                                     |                                     |                              |                                          |                                              |                                   |                                        |                                                   |                                             |                            |                                   |                            |                                    |                                   |                            |                                   |                                    |                                   |                                   |
|----------------------------------------------------------------------------------------------------|--------------------------------------------------------------------|--------------------------------------------------------------------|---------------------------------------------------|-----------------------------------------------------|-------------------------------------|-----------------------------|------------------------------------|------------------------------|-------------------------------------|-------------------------------------|------------------------------|------------------------------------------|----------------------------------------------|-----------------------------------|----------------------------------------|---------------------------------------------------|---------------------------------------------|----------------------------|-----------------------------------|----------------------------|------------------------------------|-----------------------------------|----------------------------|-----------------------------------|------------------------------------|-----------------------------------|-----------------------------------|
| nca: 15672                                                                                                    |                                                                    |                                                                    |                                                   |                                                     |                                     |                             |                                    |                              |                                     |                                     |                              |                                          |                                              |                                   |                                        |                                                   |                                             |                            |                                   |                            |                                    |                                   |                            |                                   |                                    |                                   |                                   |
| reoción Z                                                                                                    |                                                                    |                                                                    |                                                   |                                                     |                                     |                             |                                    | ~                            |                                     |                                     |                              |                                          |                                              |                                   |                                        |                                                   |                                             |                            |                                   |                            |                                    |                                   |                            |                                   |                                    |                                   |                                   |
| bonados asociados                                                                                                    | Bech                                                               | n v lista                                                          | ios Les                                           | turas dia                                           | rias de co                          | ntadores                    | inform                             | Bener                        | ta un eas                           | tos de ca                           | lefacción                    |                                          |                                              |                                   |                                        |                                                   |                                             |                            |                                   |                            |                                    |                                   |                            |                                   |                                    |                                   |                                   |
|                                                                                                    | 1.000                                                              |                                                                    |                                                   |                                                     |                                     |                             |                                    | 1.1                          |                                     |                                     |                              |                                          |                                              |                                   |                                        |                                                   |                                             |                            |                                   |                            |                                    |                                   |                            |                                   |                                    |                                   |                                   |
| bué equipos quier                                                                                                    | e consu                                                            | Itar?                                                              | -                                                 |                                                     |                                     |                             |                                    |                              |                                     |                                     |                              |                                          |                                              |                                   |                                        |                                                   |                                             |                            |                                   |                            |                                    |                                   |                            |                                   |                                    |                                   |                                   |
|                                                                                                    |                                                                    |                                                                    |                                                   |                                                     |                                     |                             |                                    |                              |                                     |                                     |                              |                                          |                                              |                                   |                                        |                                                   |                                             |                            |                                   |                            |                                    |                                   |                            |                                   |                                    |                                   |                                   |
|                                                                                                    |                                                                    |                                                                    |                                                   |                                                     |                                     |                             |                                    |                              |                                     |                                     |                              |                                          |                                              |                                   |                                        |                                                   |                                             |                            |                                   |                            |                                    |                                   |                            |                                   |                                    |                                   |                                   |
| bue equipos quier<br>sólio poreixec                                                                                                    | e consu<br>xs O                                                    | itar?<br>ACUA VI                                                   | OENER                                             |                                                     | 10005                               |                             |                                    |                              |                                     |                                     |                              |                                          |                                              |                                   |                                        |                                                   |                                             |                            |                                   |                            |                                    |                                   |                            |                                   |                                    |                                   |                                   |
| ) SOLO DOPRIMO                                                                                                    | e consu<br>XS O                                                    | itar?<br>ACUANJ                                                    | O ENER                                            | sia O                                               | 10005                               |                             |                                    |                              |                                     |                                     |                              |                                          |                                              |                                   |                                        |                                                   |                                             |                            |                                   |                            |                                    |                                   |                            |                                   |                                    |                                   |                                   |
| ber equipos quier<br>) sóluo DOPRIMO<br>buncar                                                                                                    | * consu<br>75 O                                                    | itar?<br>AGUA VI                                                   | O ENER:                                           | sia O                                               | 10005                               |                             |                                    |                              |                                     |                                     |                              |                                          |                                              |                                   |                                        |                                                   |                                             |                            |                                   |                            |                                    |                                   |                            |                                   |                                    |                                   |                                   |
| bucar<br>bucar<br>bucar                                                                                                    | e consu<br>XS O<br>del 1 al 1                                      | itar?<br>AGUA 10<br>Il de un to                                    | O ENER:                                           | 5/A ()<br>58.                                       | 10005                               |                             |                                    |                              |                                     |                                     |                              |                                          |                                              |                                   |                                        |                                                   |                                             |                            |                                   |                            |                                    |                                   |                            |                                   |                                    |                                   |                                   |
| bue equipos quier<br>) SOLO DOPRIMO<br>buscar<br>otrando multado-<br>2 3 4 >>>                                                                                                    | e comsu<br>X5 O                                                    | itar?<br>AGUA 10                                                   | O ENERS                                           | SIA ()<br>58.                                       | 10005                               |                             |                                    |                              |                                     |                                     |                              |                                          |                                              |                                   |                                        |                                                   |                                             |                            |                                   |                            |                                    |                                   |                            |                                   |                                    |                                   |                                   |
| base equipos quier<br>SOLO DOPRIMO<br>bascar<br>sitrando resultados-<br>2 3 4 >>><br>Piso NF serie                                                                                                    | e consu<br>x5 〇<br>def1 af1<br>81/01                               | Itar?<br>ACUA 10<br>II de un 10<br>30/01                           | 0 ENER<br>Aal de: 4<br>29/01                      | 5/A ()<br>59.<br>28/01                              | 10005                               | 26/01                       | 25/01                              | 24/01                        | 28/01 3                             | 12/01 1                             | 21/01 2                      | 0/01 19/                                 | 01 28/01                                     | 17/01                             | 16/01 15                               | i/01 34/0                                         | 1 13/01                                     | 12/01                      | 11/05                             | 10/01                      | 09/01                              | 08/01                             | 07/01                      | 06/01                             | 05/01                              | 04/01                             | 08/02                             |
| but equipos quier<br>SOLO DOPRIMO<br>buscar<br>potrando multado:<br>2 3 4 >>><br>Piso N# serie<br>2 14 132560731                                                                                                    | e consu<br>35 ()<br>del 1 al 1<br>31/01<br>0.0                     | Rar?<br>ACUA 1()<br>8 dr un 10<br>30/01<br>0.0                     | 0 ENER:<br>ful de: 4<br>29/01<br>0.0              | 58.<br>28/01<br>0.0                                 | 10005<br>27/01<br>0.0               | 26/01                       | 25,/01                             | 24/01                        | 23/01 3                             | 0.0                                 | 21/01 2                      | 0/01 19/                                 | 0 0.0                                        | 17/05                             | 16/01 15<br>0:0                        | i/01 34/0<br>0.0 01                               | 1 13/01                                     | 12/01                      | 11/01                             | 10/01                      | 09/01                              | 08/01                             | 07/01                      | 06/01                             | 05/01                              | 04/01                             | 09,60                             |
| bat equipos quier           > 5000 DORRINO           bascar           sistando multados           2 3 4 >>>           Ploo Nº serie           2 1ºl 132560748                                                                                                    | e consu<br>35 ()<br>del 1 al 1<br>31/01<br>0.0<br>0.0              | Rar?<br>ACUA 10<br>8 dr un 10<br>30/01<br>0.0                      | 0 ENER<br>Aul de: 4<br>29/01<br>0.0               | 58.<br>28/01<br>0.0<br>0.0                          | 10005<br>27/01<br>0.0<br>0.0        | 26/01<br>0.0<br>0.0         | 25/03<br>0.0<br>0.0                | 24/01 :<br>0.0<br>0.0        | 23/01 3<br>0.0<br>0.0               | 22/01 3<br>0.0<br>0.0               | 21/01 2<br>0.0<br>0.0        | 0/01 19/<br>00 0<br>00 0                 | 21 18/01<br>0 0.0<br>0 0.0                   | 17/01 :<br>0.0                    | 16/01 15<br>00<br>00                   | 6/01 14/0<br>0.0 01                               | 1 13/01<br>0.0<br>0.0                       | 12/01                      | 11/01<br>0.0<br>0.0               | 10/01<br>0.0<br>0.0        | 09/05<br>0.0<br>0.0                | 08/01                             | 07/01<br>0.0<br>0.0        | 06/01                             | 05,/01                             | 04/01                             | 08/02                             |
| aat equipos quier<br>boccer<br>boccer<br>softrando muitador<br>2 3 4 >>><br>Piso Nº serie<br>2 1ºl 132560731<br>2 1ºl 132560755                                                                                                    | e consu<br>xs<br>del 1 al 1<br>31/01<br>0.0<br>0.0                 | Rar?<br>ACUA 1/<br>8 dr un 1/<br>30/01<br>0.0<br>0.0               | 0 ENER<br>Asi de: 4<br>29/01<br>0.0<br>0.0        | SA O<br>SB.<br>28/01<br>0.0<br>0.0                  | 10005<br>27/01<br>0.0<br>0.0        | 2%/01<br>0.0<br>0.0         | 25,/01<br>0.0<br>0.0               | 24/01 3<br>0.0<br>0.0        | 23/01 3                             | 12/01 3<br>0.0<br>0.0               | 21/01 2<br>0.0<br>0.0        | 0/01 19/<br>00 0<br>00 0                 | 0 00<br>0 00<br>0 00                         | 17/05<br>0.0<br>0.0               | 16/01 15<br>00<br>00                   | 1/01 14/0<br>0.0 0:1<br>0.0 0:1                   | 1 13/01<br>0.0<br>0.0<br>0.0                | 12/01<br>0.0<br>0.0        | 11/01<br>0.0<br>0.0               | 10/01<br>0.0<br>0.0        | 09/01                              | 08/01                             | 07/01<br>0.0<br>0.0        | 06/01                             | 05/01<br>0.0<br>0.0                | 04/01<br>0.0<br>0.0               | 09,60<br>0.0<br>0.0               |
| bat equipos quier           bat equipos quier           batcar           batcar           batadon           2 3 4 >>>           Piso Nº serie           2 1º 132560731           2 1º 132560748           2 1º 132560755                                                             | e consu<br>x5<br>del 1 al 1<br>31/01<br>0.0<br>0.0<br>0.0          | Rar?<br>ACUA 10<br>8 dr un 10<br>30/01<br>0.0<br>0.0<br>0.0        | 0 ENER<br>All de: 4<br>29/01<br>00<br>00<br>00    | 5Å O<br>58.<br>28/01<br>0.0<br>0.0<br>0.0           | 10005<br>27/01<br>0.0<br>0.0<br>0.0 | 26/01<br>0.0<br>0.0<br>0.0  | 25/01<br>0.0<br>0.0<br>0.0         | 24/01 :<br>0.0<br>0.0<br>0.0 | 231/01 3<br>0.0<br>0.0<br>0.0       | 22/01. 3<br>0.0<br>0.0<br>0.0       | 21/01 2<br>0.0<br>0.0<br>0.0 | 0/01 29/0<br>00 0<br>00 0<br>00 0        | 21 38/01<br>0 0.0<br>0 0.0<br>0 0.0<br>0 0.0 | 17/05 3<br>0.0<br>0.0<br>0.0      | 14/01 15<br>00<br>00<br>00             | 2,/01 14/0<br>00 01<br>00 01<br>00 01             | 1 13/01<br>0.0<br>0.0<br>0.0<br>0.0<br>0.0  | 12/01<br>0.0<br>0.0<br>0.0 | 11/01<br>0.0<br>0.0<br>0.0        | 10/01<br>0.0<br>0.0        | 00/02                              | 08/01                             | 07/01<br>0.0<br>0.0<br>0.0 | 06/01<br>0.0<br>0.0<br>0.0        | 05/02                              | 04/01<br>0.0<br>0.0<br>0.0        | 00/05                             |
| bate equipos quier           bate equipos quier           bate equipos quier           bate ando insultados           2 3 4 >>>           Piso Nº serie           2 1% 132560731           2 1% 132560748           2 1% 132560755           2 1% 132560762           2 1% 132560762 | e consu<br>x5 0<br>del 1 al 1<br>31/01<br>0.0<br>0.0<br>0.0<br>0.0 | Rar?<br>ACUA.1)<br>8 dr un 10<br>30/01<br>0.0<br>0.0<br>0.0<br>0.0 | 0 ENER<br>641 de: 4<br>29/01<br>0.0<br>0.0<br>0.0 | 28,/01<br>38.<br>28,/01<br>0.0<br>0.0<br>0.0<br>0.0 | 27/01<br>0.0<br>0.0<br>0.0<br>0.0   | 249/05<br>0.0<br>0.0<br>0.0 | 25,/01<br>0.0<br>0.0<br>0.0<br>0.0 | 24/03 3<br>0.0<br>0.0<br>0.0 | 23/01 3<br>0.0<br>0.0<br>0.0<br>0.0 | 12/01 2<br>0.0<br>0.0<br>0.0<br>0.0 | 21/01 2<br>0.0<br>0.0<br>0.0 | 0/01 19/<br>00 0<br>00 0<br>00 0<br>00 0 | 0 00<br>0 00<br>0 00<br>0 00<br>0 00<br>0 00 | 37/05<br>0.0<br>0.0<br>0.0<br>0.0 | 16/01 15<br>00<br>00<br>00<br>00<br>00 | 1/02 34/0<br>0.0 01<br>0.0 01<br>0.0 01<br>0.0 01 | 1 13/01<br>0 0.0<br>0 0.0<br>0 0.0<br>0 0.0 | 12/01<br>00<br>00<br>00    | 11/01<br>0.0<br>0.0<br>0.0<br>0.0 | 10/01<br>0.0<br>0.0<br>0.0 | 09)/05<br>0.0<br>0.0<br>0.0<br>0.0 | 08/01<br>0.0<br>0.0<br>0.0<br>0.0 | 07/05<br>0.0<br>0.0<br>0.0 | 06/01<br>0.0<br>0.0<br>0.0<br>0.0 | 05,/01<br>0.0<br>0.0<br>0.0<br>0.0 | 04/01<br>0.0<br>0.0<br>0.0<br>0.0 | 03/01<br>0.0<br>0.0<br>0.0<br>0.0 |

**2.4.4. Informes:** En este punto de la página podrá escoger tres tipos de informes a consultar, tanto a nivel de finca como de abonado:

Tendrá que seleccionar el rango de fechas y pinchar en "exportar". Si desea acceder a datos de un abonado en concreto, podrá escogerlo en el selector dónde pone "Abonado".

Tipos de informes que podrá consultar:

- Lecturas.
- Recibos.
- Consumos e importes.

| ; Cumpla con la normativa "orden ICT/155/2020" y cambie<br>sus contadores de agua con más de 12 años de antigüedad ! | <b>1</b> |
|----------------------------------------------------------------------------------------------------|----------|
| Detalle finca                                                                                                    |          |
| Einea.                                                                                                    |          |
| Dirección                                                                                                    |          |
| Abonados asociados Boribos y listados Locturas diarias de contadores Jofermes Benarta sus eastes de calefacción      |          |
| Pecinados accesos mesores y insueos excensionan de entres los contratores de escenarios e lorendade inte             |          |
| Su informe de lecturas ista su informe de recipos ista su informe de consumos e importes ista                        |          |
| Listado de lecturas entre fechas                                                                                     |          |
| Abonado                                                                                                    |          |
| Seleccione (opcional)                                                                                                |          |
| Fecha emisión                                                                                                    |          |
| 12/05/2020 - 12/06/2020                                                                                              |          |
| exportar volver                                                                                                    |          |
|                                                                                                    |          |
|                                                                                                    |          |
|                                                                                                    |          |
|                                                                                                    |          |
|                                                                                                    |          |
|                                                                                                    |          |

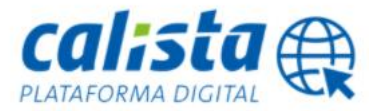

#### 2.4.5. Reparta sus gastos de calefacción:

Si la finca que esté consultando tiene instalados Repartidores de Costes de calefacción o Doprimos, podrá incluir por su cuenta, los datos de la facturación que desee que se repartan en el siguiente recibo.

20

Este apartado consta de un manual específico al que podrá acceder en el siguiente link:

https://www.ista.com/fileadmin/twt\_customer/countries/content/Spain/epaper/Downloads/i nformacion\_comercial/Reparta\_sus\_gastos\_de\_calefaccion.pdf